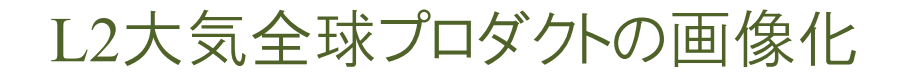

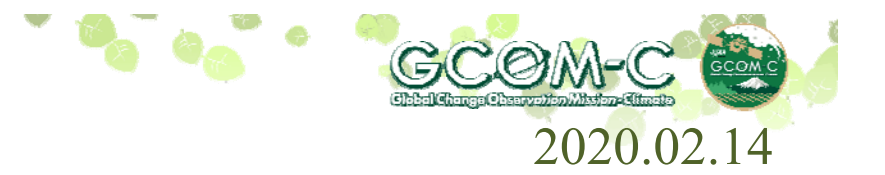

G-Portalから提供している下記GCOM-C/SGLIプロダクトについて、 G-Portal「ツール・ドキュメント」からダウンロードできる HDFViewツールを用いた画像化について説明します。

衛星・センサ : GCOM-C/SGLI
処理レベル : LEVEL2
プロダクト : 大気圏全球
G-Portal検索条件: L2全球-大気上端放射輝度(晴天)
L2全球-大気上端放射輝度
L2全球-雲7
L2全球-雲種別雲量 等
L2全球-エアロゾル(近紫外)
L2全球-エアロゾル(偏光)

対象は、プロダクトファイル名の〇印が「A」を対象とします。

ファイル名例 : GC1SG1\_20191210D01D A0000\_L2SG\_LCLRF\_1002.h5

Mapping : EQualarea(EQA)(mapped)

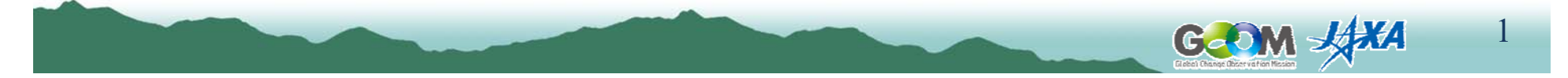

1. HDF Viewの起動

デスクトップの「HDF View」ショートカットアイコンのダブルクリック またはアプリケーションメニューから「HDF View」を選択し、 右側の初期画面を起動します。

2. プロダクト読込み

2-①~2-④の順番で、プロダクトを読込みます。 正常に読み込めると、図2-3のように表示されます。

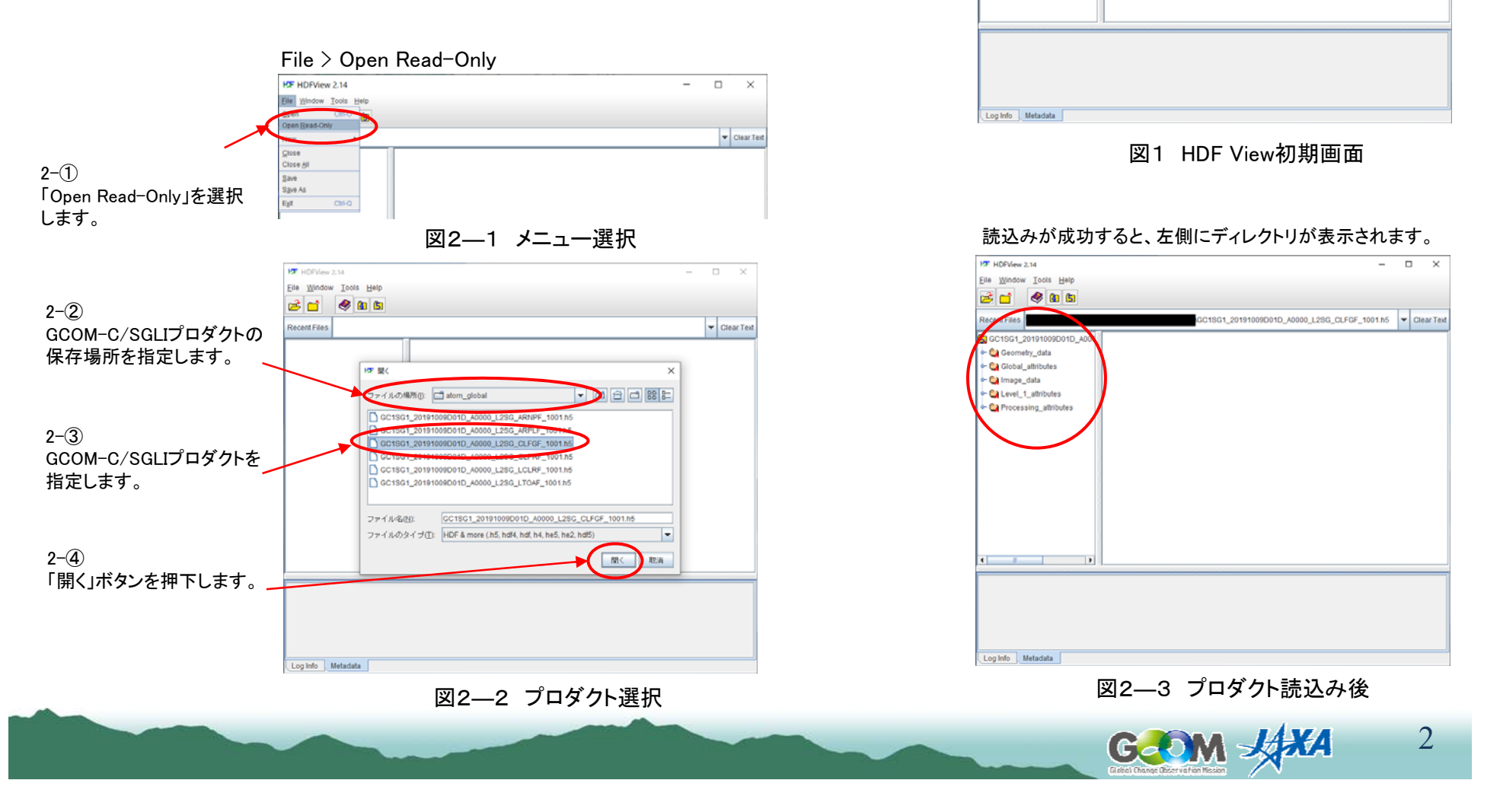

HDFView 2.14

2 🖬

icent File

Eile Window Tools Help 🧶 🚹 🗂 \_ 

▼ Clear Text

## 3. 画像化画面表示

## 3-(1)~3-(2)の順番で、画像化対象データセットの 画面を表示します。

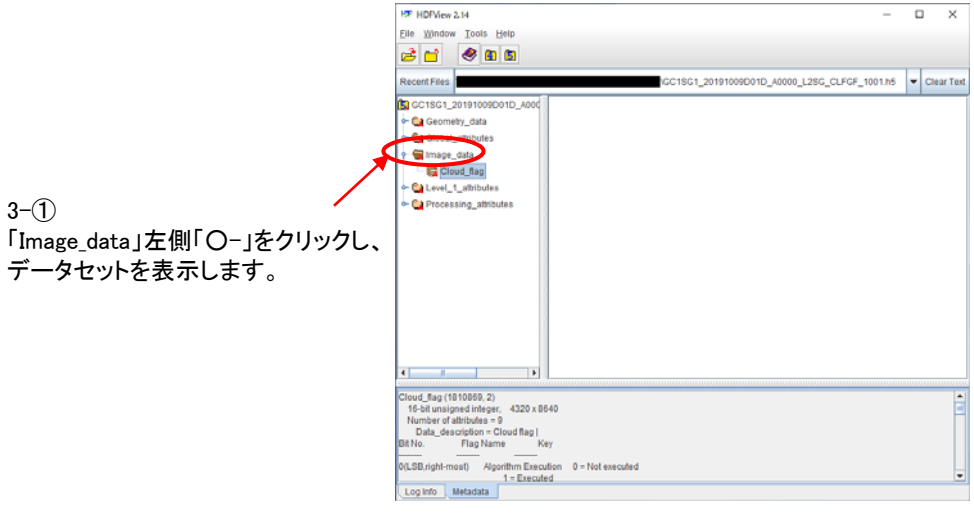

図3-1 データセット選択

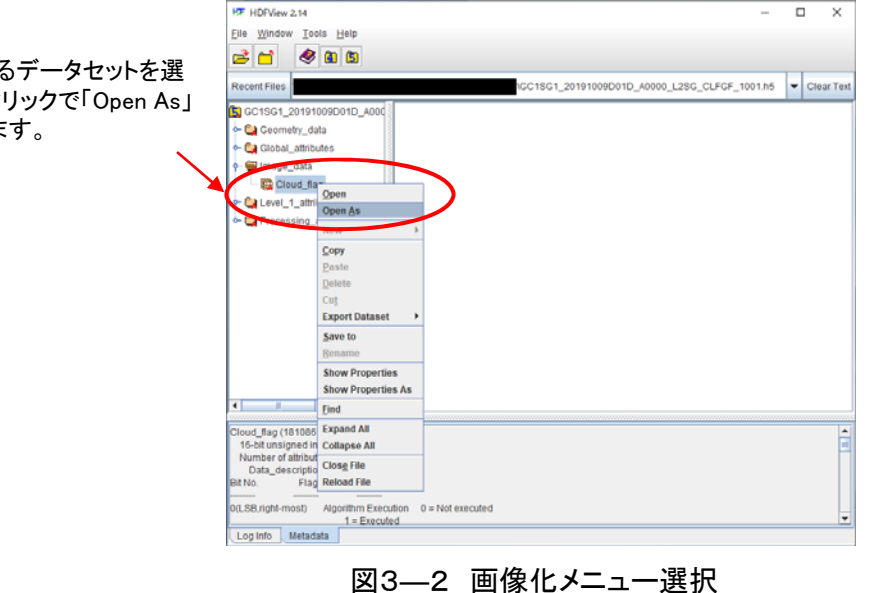

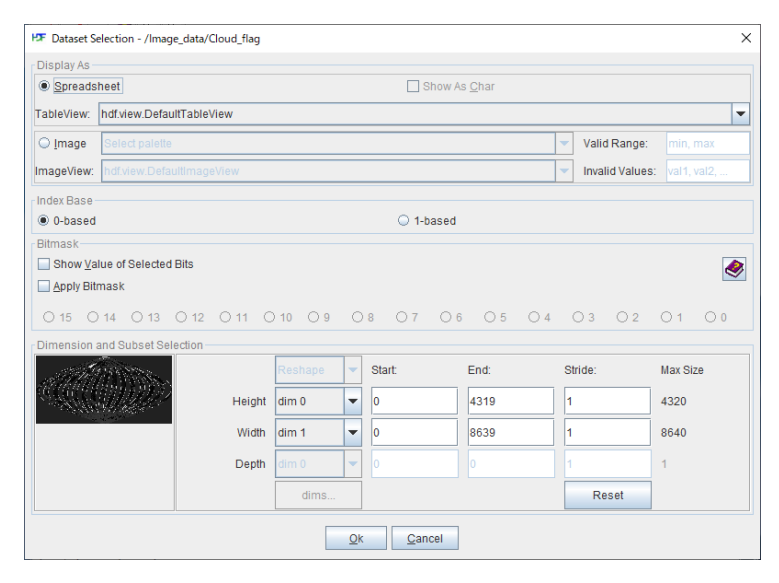

図3—3 Dataset selection画面

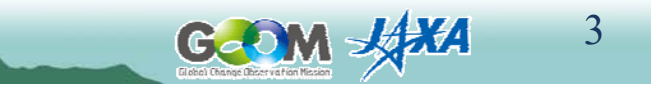

3-② 画像化するデータセットを選 択し、右クリックで「Open As」 を選択します。

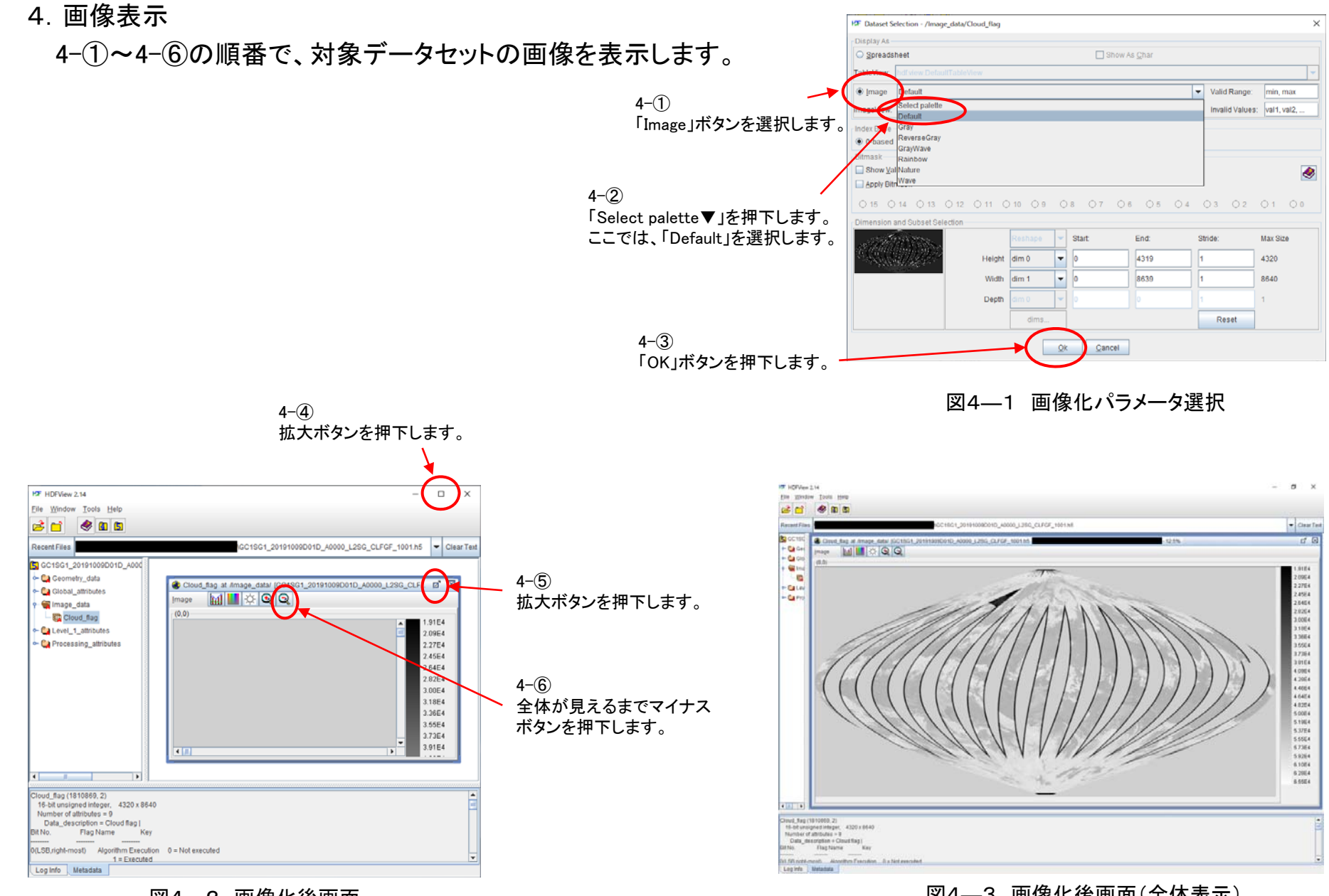

図4---2 画像化後画面

図4---3 画像化後画面(全体表示)

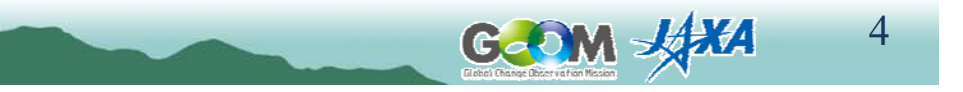

## 5. 画像の保存

5-3

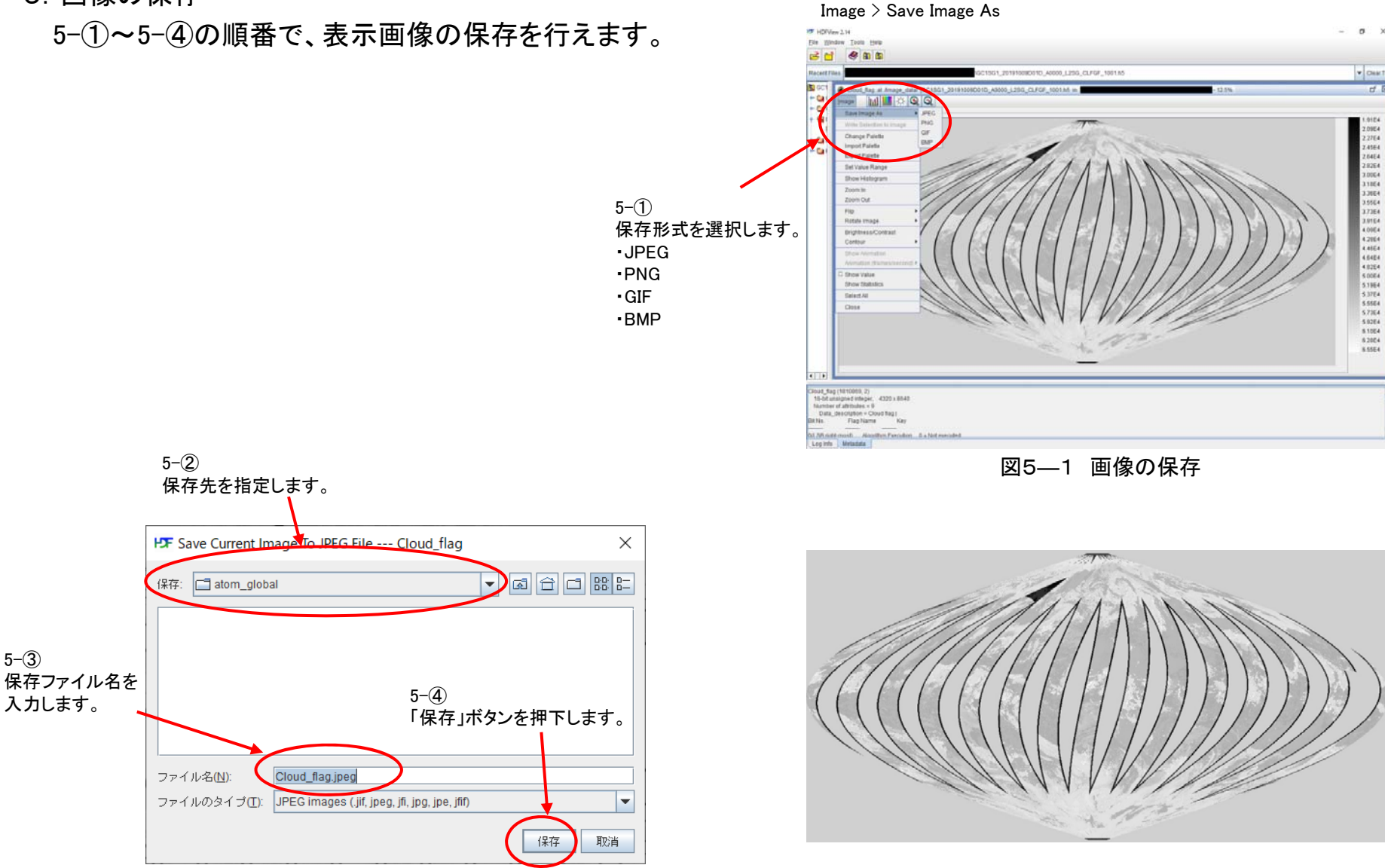

図5-2 保存ファイル名入力

図5---3 画像表示ツールで表示した結果

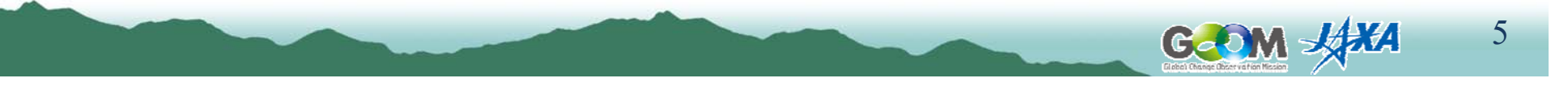